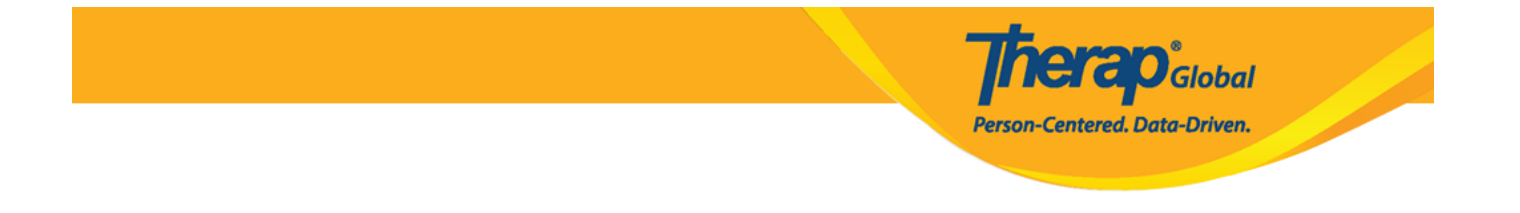

# 

### 

\* Questionnaire

WG Short Set of Questions on Disability

No Question Answered

Open

### 

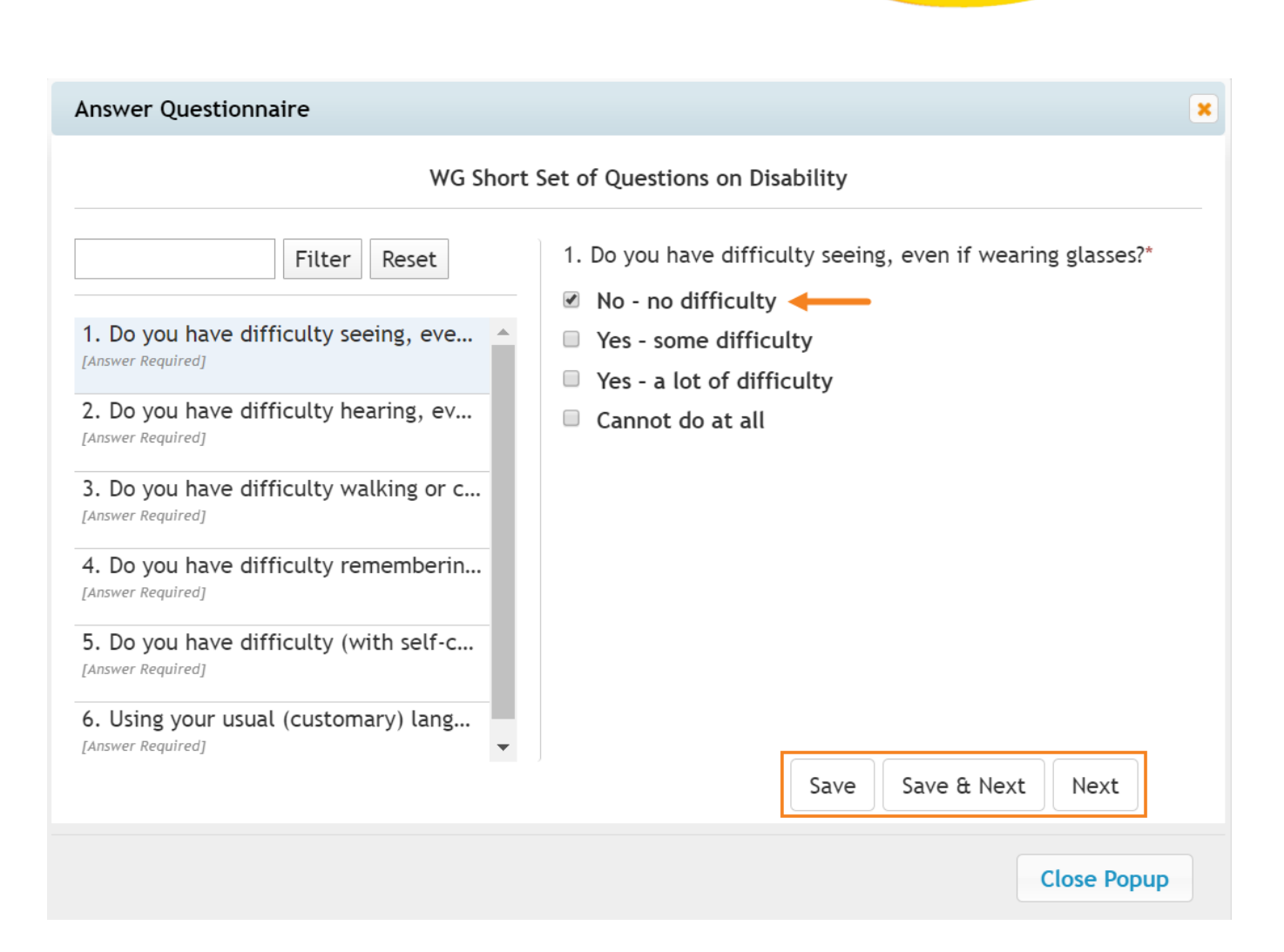

**IEI AO** Global

Person-Centered. Data-Driven.

### 

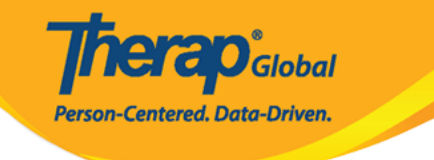

| Answer Questionnaire                                                                                                    | ×                                                                                                    |
|----------------------------------------------------------------------------------------------------|----------------------------------------------------------------------------------------------------|
| WG Short S                                                                                                    | set of Questions on Disability                                                                                                    |
| Filter Reset     1. Do you have difficulty seeing, eve   [Answered]   2. Do you have difficulty hearing, ev   [Answered]   3. Do you have difficulty walking or c   [Answered]   4. Do you have difficulty rememberin   [Answered]   5. Do you have difficulty (with self-c   [Answered]   6. Using your usual (customary) lang   [Answered] | Successfully Saved<br>6. Using your usual (customary) language, do you have<br>difficulty communicating, for<br>example understanding or being understood?*<br>No - no difficulty<br>Yes - some difficulty<br>Yes - a lot of difficulty<br>Cannot do at all<br>Prev Delete Save |
|                                                                                                    | Close Popup                                                                                                    |

### 

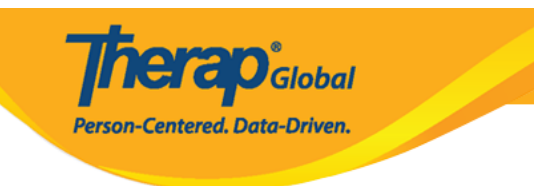

# secure.therapglobal.net says

Please remember to Save/Update the Case Note form after closing the pop-up.

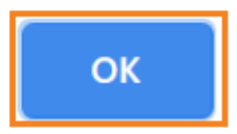

## 

#### Questionnaire

### WG Short Set of Questions on Disability

| Question                                                                            | Answer                |
|-------------------------------------------------------------------------------------|-----------------------|
| 1. Do you have difficulty seeing, even if wearing glasses?                          | No - no difficulty    |
| 2. Do you have difficulty hearing, even if using a hearing aid?                     | Yes – some difficulty |
| 3. Do you have difficulty walking or climbing steps?                                | No – no difficulty    |
| 4. Do you have difficulty remembering or concentrating?                             | No – no difficulty    |
| 5. Do you have difficulty (with self-care such as) washing all over or dressing?    | No – no difficulty    |
| 6. Using your usual (customary) language, do you have difficulty communicating, for | No – no difficulty    |

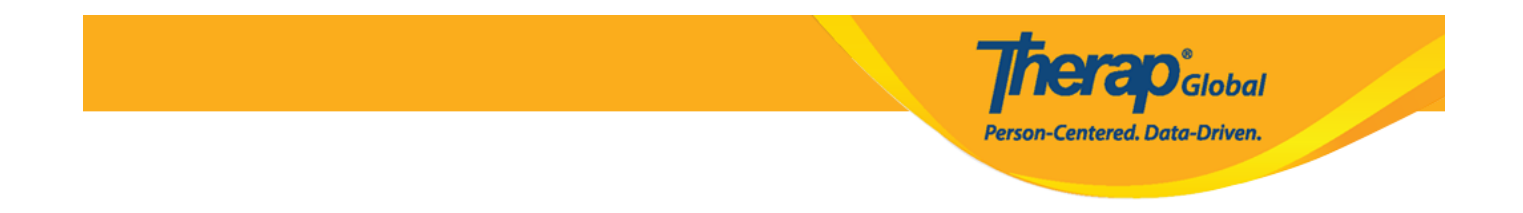

### 

Cancel Back

Save Submit